# Designación de Instructores

MyLab & Mastering

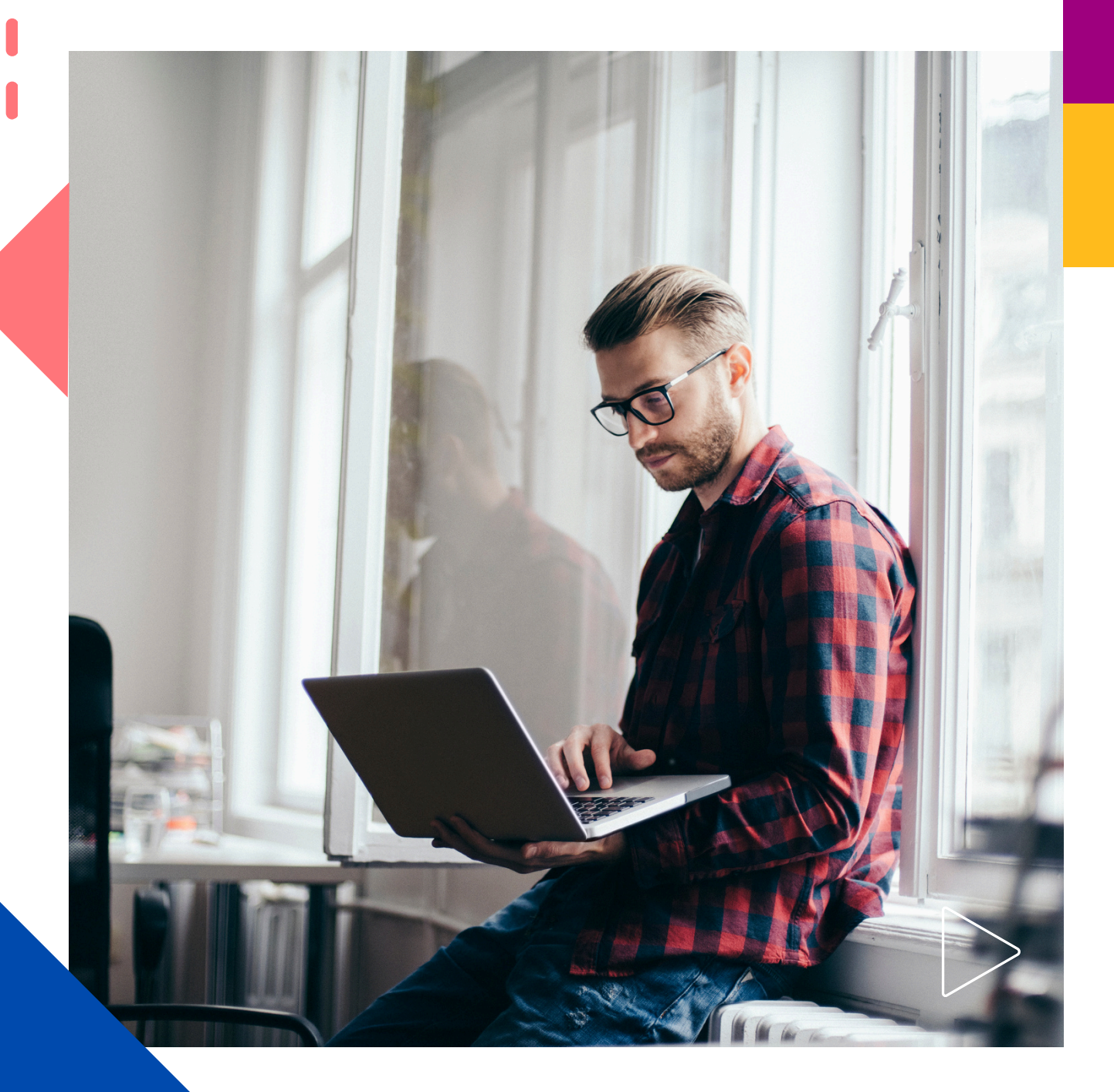

Pearson | Higher Education

V 0524

Bienvenido a MyLab & Mastering.

Esta guía está dirigida a Docentes.

En esta guía verá los pasos para agregar un docente adjunto o coinstructor.

Necesitará:

Un curso activo en MyLab & Mastering.

Un código compatible con el curso en el que dará de alta al docente adjunto.

ID course del curso activo.

Cuenta activa del docente que se inscribirá.

### Cuenta del docente adjunto.

1. Inicie sesión con sus credenciales en *MyLab & Mastering.* Ingrese <u>aquí</u>

Si no tiene una cuenta, es momento de crearla.

Creación de cuenta docente:

- 1. Dé clic en Registrarse.
- 2. Dé clic en Educator access

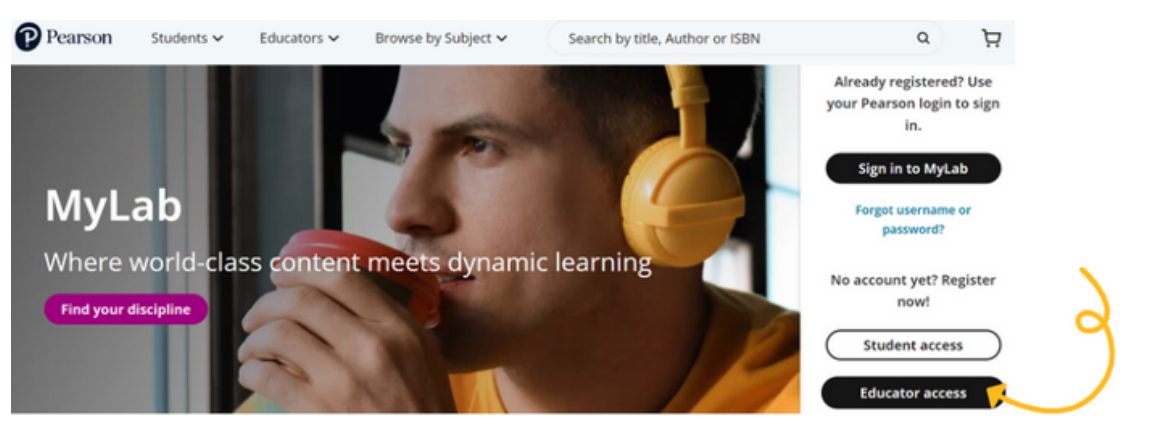

3. Seleccione la opción l need to create or copy courses.

 Complete los datos que se le solicitan. Asegúrese de anotar un correo real, le será útil si requiere recuperar su contraseña.
Al terminar, seleccione **Crear cuenta**.

6. Seleccione I have an access code, después copie y pegue su código.

Al terminar podrá iniciar la creación de cursos o bien inscribirse en otro curso como instructor adjunto.

| My Courses      |                                                            |   | Create/copy course | Enroll as section instructor |
|-----------------|------------------------------------------------------------|---|--------------------|------------------------------|
| Active Inactive |                                                            |   | 1                  |                              |
|                 | Welcome<br>Create your first course here.<br>Create course | e | (                  | ل                            |

#### Inscripción del docente adjunto.

Como docente adjunto, seleccione **Enroll as section instructor**. Pegue el ID course correspondiente.

En la siguiente página, pegue un código tipo estudiante. Como primer paso, los docentes adjuntos deberán inscribirse como estudiantes en el curso que requieran; una vez completado este paso, el docente titular deberá otorgar todos los permisos necesarios.

#### Asignación de permisos para el docente adjunto.

Desde la cuenta del docente titular, localice el curso donde se ha inscrito el docente adjunto. Seleccione el engrane, vaya a **Open roster** y cambie el rol del docente, de estudiante a **teaching** 

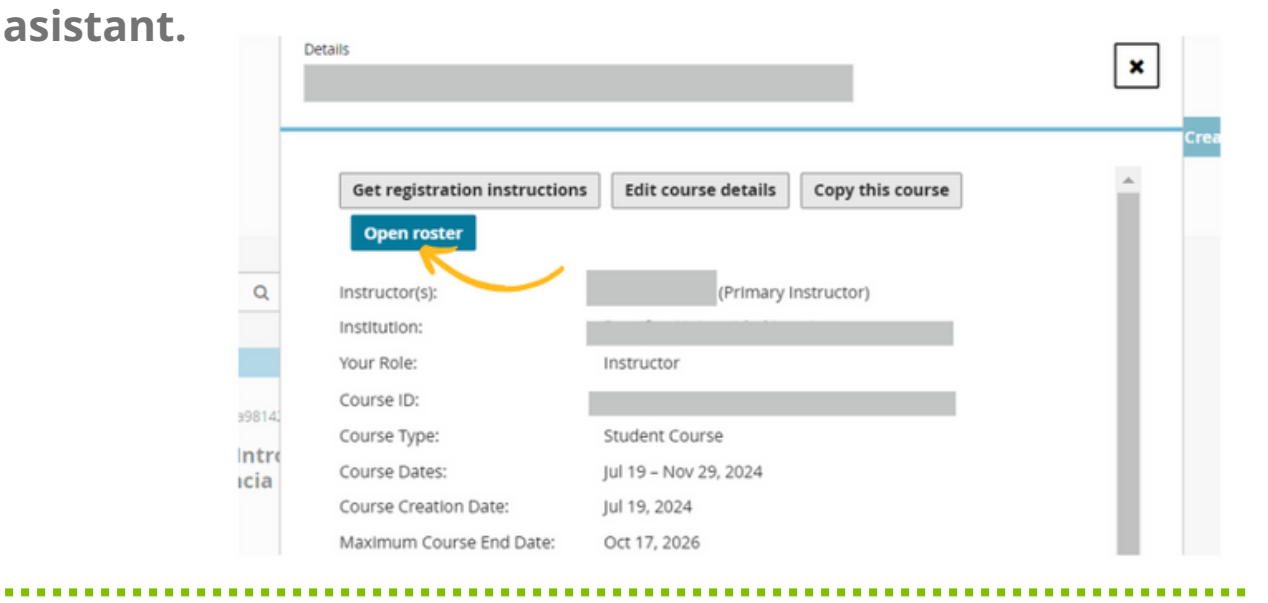

|               | Roster                |                                             |                             |                 |   |
|---------------|-----------------------|---------------------------------------------|-----------------------------|-----------------|---|
|               | Roster for: ICE Intro | oducción a la Ciencia Económica             |                             |                 | ŀ |
| Q             | Q                     |                                             | Show all                    | Save Cancel 🚔 A |   |
|               | A B C D E             | Status:                                     | Active                      | W X Y Z         | ļ |
|               | Barona , Sergio       |                                             | Oinactive                   | Active          | 1 |
|               |                       | Role:                                       | Student OTeaching Assistant |                 |   |
| Intro<br>ncia |                       | Hide/show name in students' course details: | Show<br>©Hide               | 9               |   |

Una vez cambiado el rol, ingrese a su curso. Después vaya a **Gradebook / More tools / Manage instructor access**.

|                       |   | Gradebook                      |                        |                            |                                                     |
|-----------------------|---|--------------------------------|------------------------|----------------------------|-----------------------------------------------------|
| Calendar              |   | Manage Incompletes             | Change Weights O       | ffline Items 👻 📔 Export Da | ita More Tools 🗸                                    |
| Assignments           |   | View Results By<br>Assignments | Performance by Chapter | Alerts<br>Inactivity       | Add/Edit Student IDs<br>Clear Study Plan            |
| Results               |   | Student Overview               |                        | Work needs grading (0)     | Drop Lowest Scores                                  |
| Dynamic Study Modules |   | Study Plan                     |                        | 6                          | Enable Access<br>Import Previous Results            |
| News                  | Ø | Class Performance              |                        | C                          | Manage Instructor Access<br>Omit Assignment Results |

En la siguiente pantalla, verá el nombre de los docentes que se hayan inscrito como docentes adjuntos (co-instructores) puede seleccionar diferentes niveles de permisos para el instructor. El Access custum le permitirá seleccionar funciones específicas como crear y editar sus propias asignaciones, añadir anuncios o administrar resultados de estudiantes. Revise todas las opciones dando clic en Custum.

Una vez elegido el tipo de instructor selecciónelo y dé clic en Done

#### Manage Instructor Access

| View / Edit Custom Access Settings | list               |            |        |
|------------------------------------|--------------------|------------|--------|
| Section Instructors                | Login Name         | Student ID | Access |
| Ahora va tiene ne                  | rmisos como docont | o adjunto  |        |

## Ayuda y soporte

¡Gracias por elegir a Pearson!

Pearson | Higher Education

En caso de problemas en el **acceso** y/o **contenido** o necesidad de **apoyo técnico**, por favor, escribir a **hedsoporte@pearson.com** brindando la información necesaria para atender su caso: institución, username, producto y detalles del requerimiento (si es posible con captura de pantalla o video).

Las áreas de Customer Success estarán prestas para atender su solicitud.

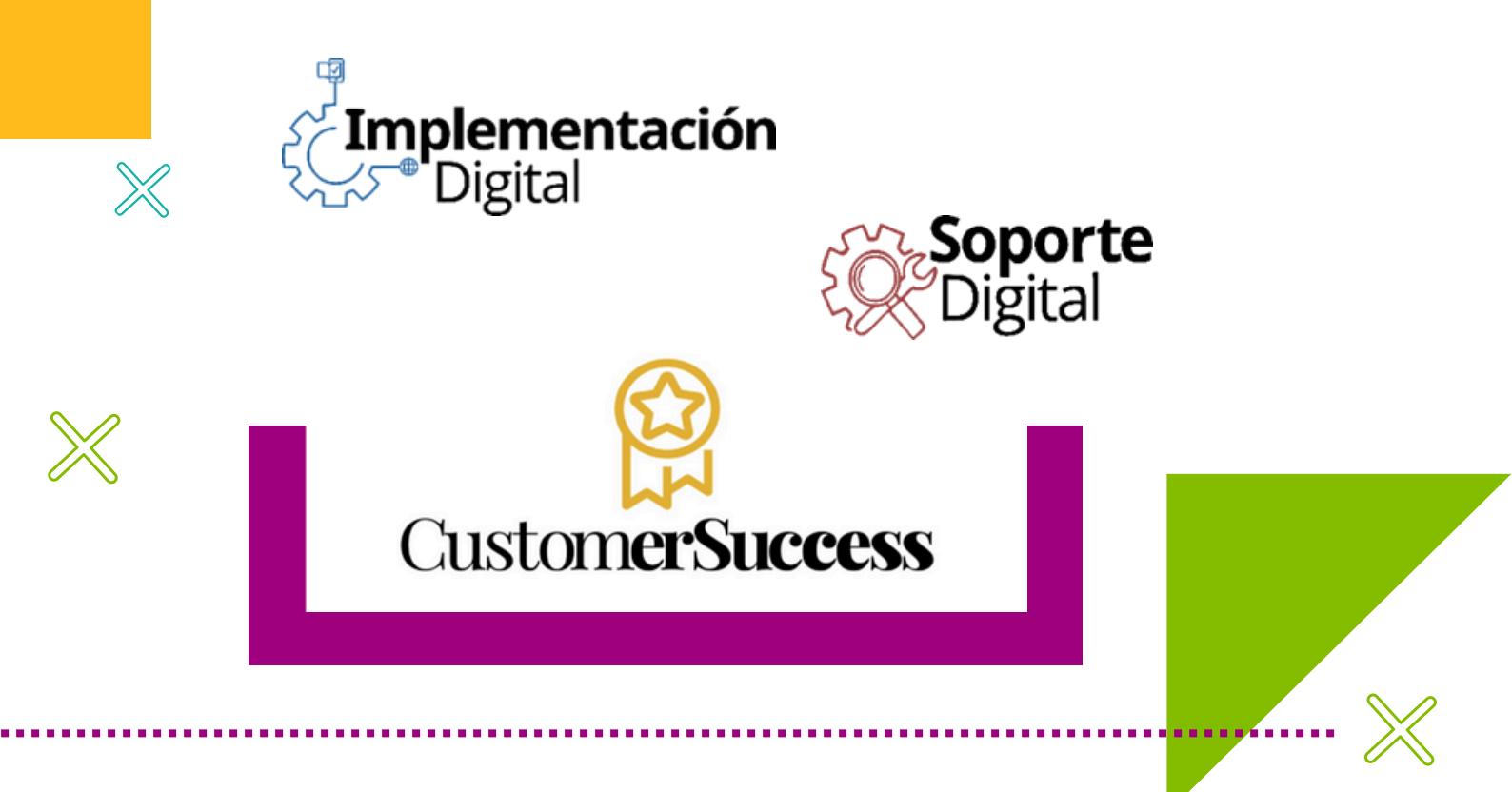

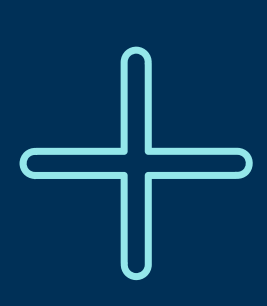

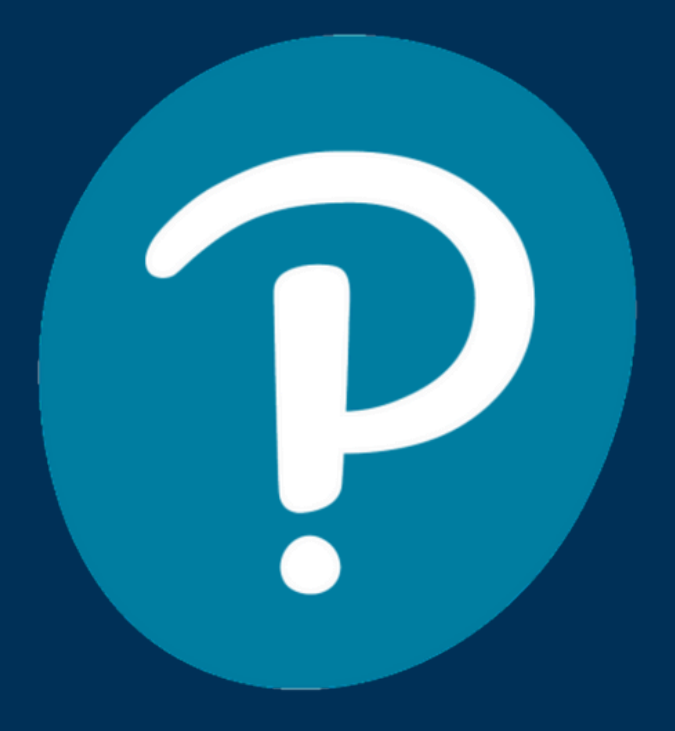

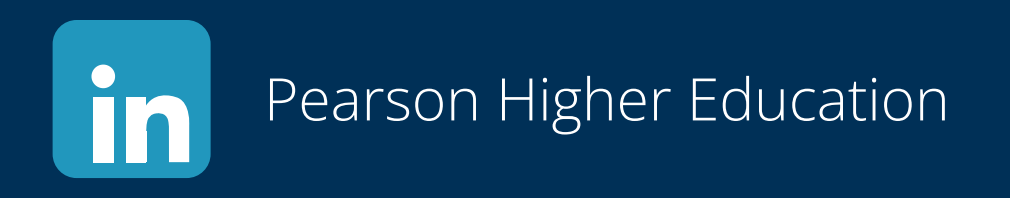

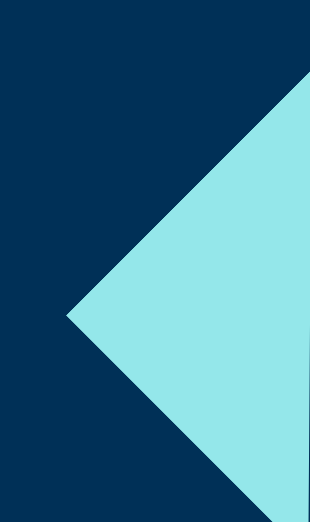